## **Classic Card Maintenance: Assigning Company Standards**

iConnectData (ICD) > Manage > Cards > Card Maintenance

Company standards are established limits set on a card to control use and apply restrictions. Your account can have multiple company standards, but only one standard can be applied to a card at a time.

**Note:** If you need to apply or change company standards for your entire account, contact your Comdata Customer Service Representative.

1. Access the Card Maintenance page from the ICD menu bar (Manage > Cards > Card Maintenance).

| MANAGE -          |                   | Q<br>FIND - |  | MANAGE CARDS          |  |  |  |
|-------------------|-------------------|-------------|--|-----------------------|--|--|--|
| Virtual Card S    | etup Option       |             |  | Card Maintenance (الس |  |  |  |
| NEW Card Or       | der TRY ME!       |             |  | Card Detail           |  |  |  |
| NEW Card Ma       | aintenance TRY ME | !           |  | Edit Card             |  |  |  |
|                   | мана.<br>м.н.,    |             |  | Move Cards            |  |  |  |
| eCash/Cash Wallet |                   |             |  | Nove Cards            |  |  |  |
| Express Check     |                   |             |  | Transfer Cards        |  |  |  |
| Fleet Assets      | de a              |             |  | One-time Purchase     |  |  |  |
| Fuel & Networks   |                   |             |  |                       |  |  |  |
| SmartQ RFID       |                   |             |  | Order Cards           |  |  |  |
| Transactions      |                   |             |  | Screen Set-up         |  |  |  |

2. Select an account code and customer ID, then click Company Standards.

| Card Maint             | Card Maintenance               |                                                                             |
|------------------------|--------------------------------|-----------------------------------------------------------------------------|
| Card List/Search       |                                |                                                                             |
| Card Detail            | Account Number:                | LV007 - TRANSPORTATION TRAINING                                             |
| Edit a Card            | Customer ID:                   | 24719 - CS TRANSPORTATION TRAINING                                          |
|                        | Customer ID Drop Down Sort by: | Customer Name                                                               |
| Card Options           | Search By:                     | Employee/Vehicle Number                                                     |
| Company Standards _ சு |                                | Card Number Last Name                                                       |
| Order a Card           | Search value:                  |                                                                             |
|                        |                                | Submit                                                                      |
| Order Multiple Cards   |                                | If you leave Search ∀alue blank and click "Submit", you'll get a Card List. |
| Card Order Search      |                                |                                                                             |
| Pin Reset              |                                |                                                                             |
| Card Transfer          |                                |                                                                             |
| Move Cards             |                                |                                                                             |

**3.** On the Company Standards page, enter a card number and employee/vehicle number (optional), then click **Search**.

**Note:** If you do not know the card number, click **View Card List** and locate it on the Card Listing page. Then, return to this page and enter the card's information.

| Company Standards                                          |        |
|------------------------------------------------------------|--------|
| Card Number:<br>Employee/Vehicle Number:<br>View Card List | Search |

4. The page populates with card and cardholder's information as well as the standard currently in place. Use the Standard drop-down to assign the card to a different company standard. Click Update Card at the bottom of the page to apply the company standard to the card.

| Compan                                                                                                    | y Standards |      |       |          |   |   |   |   |   |   |   |      |
|----------------------------------------------------------------------------------------------------|-------------|------|-------|----------|---|---|---|---|---|---|---|------|
| Card Number: Search<br>Employee/Vehicle Number: View Card List                                                                                                    |             |      |       |          |   |   |   |   |   |   |   |      |
| Card Number:5600171619576038Employee Number:TONYAFirst Name:LISALast Name:SLOANCurrent Standard:ONE TIME                                                                                                    |             |      |       |          |   |   |   |   |   |   |   |      |
| Standard [001] ONE TIME                                                                                                    |             |      |       |          |   |   |   |   |   |   |   |      |
| TYPE                                                                                                    | Limit       | Used |       | Daily    | м | т | w | т | F | S | S | Trip |
| Cash:                                                                                                    | 100.00      | 0.00 | Reset | <b>A</b> |   |   |   |   |   |   |   |      |
| Purchase:                                                                                                    | 1000.00     | 0.00 | Reset | 1        |   |   |   |   |   |   |   |      |
| Phone:                                                                                                    | 0.00        | 0.00 | Reset |          | 0 | 0 | 0 | 0 | 0 | 0 | 0 |      |
| Oil Limit:                                                                                                    | 0.00        | 0.00 | Reset |          |   |   |   |   |   |   |   |      |
| Daily Max #2 Gallons:       0         Max Daily Reefer Gallons:       0         Allow Multiple Transactions in One Hour:       No         Note: To change Company Standards for an entire account you must call your Customer Representative.       Update Card         Update Card       Return to Card Maintenance |             |      |       |          |   |   |   |   |   |   |   |      |

**5.** The fields below the **Standard** drop-down allow you to set off company standard limits. To open the fields for editing, select **None** in the **Standard** drop-down menu. When you are finished making changes, click the **Update Card** button at the bottom of the page.

Note: If your account is set up for Fleet Limits, you will not have access to these fields.

|            | Selecting "NONE                                                                                        | and "UPDATE" \ | will take the ca | ard off Company Stand | ards |   |   |   |   |   |   |      |
|------------|----------------------------------------------------------------------------------------------------|----------------|------------------|-----------------------|------|---|---|---|---|---|---|------|
| Standard   |                                                                                                    |                |                  |                       |      |   |   |   |   |   |   |      |
| None       | •                                                                                                    |                |                  |                       |      |   |   |   |   |   |   |      |
| ТҮРЕ       | Limit                                                                                                  | Used           |                  | Daily                 | м    | т | w | т | F | s | s | Trip |
| Cash:      | 100.00                                                                                                 | 0.00           | Reset            |                       |      |   |   |   |   |   |   |      |
| Purchase:  | 1000.00                                                                                                | 0.00           | Reset            |                       |      |   |   |   |   |   |   |      |
| Phone:     | 0.00                                                                                                   | 0.00           | Reset            |                       | 0    | 0 | 0 | 0 | 0 | 0 | 0 |      |
| Oil Limit: | 0.00                                                                                                   | 0.00           | Reset            |                       |      |   |   |   |   |   |   |      |
|            | Daily May #2 Callona                                                                                   | 0              |                  |                       |      |   |   |   |   |   |   |      |
|            | Max Daily Reefer Gallons:                                                                              | 0              |                  |                       |      |   |   |   |   |   |   |      |
| Allow Mult | tiple Transactions in One Hour                                                                         | 🛛 Yes 🔹        | No               |                       |      |   |   |   |   |   |   |      |
|            | Note: To change Company Standards for an entire account<br>you must call your Customer Representative. |                |                  |                       |      |   |   |   |   |   |   |      |
|            | Update Card Return to Card Maintenance                                                                 |                |                  |                       |      |   |   |   |   |   |   |      |

- Limit. In the Limit column, you can increase or decrease the dollar amount for the limit type in the **Type** column (cash, purchase, phone, or oil). If the limit is not available, the field in the **Type** column cannot be edited.
- **Daily.** Select a check box in the **Daily** column to set a limit type in the **Type** column to reset every day.
- MTWTFSS. These columns refer to a day of the week (M Monday, W Wednesday, etc.). Use the open fields to enter one of the following values to set the day the limit type will reset: 1 Dollar limit resets, 9 Dollar limit is blocked, 0 Dollar limit will not reset.
- Trip. Select a Trip check box to set a limit type for use on a single trip.
- Allow Multiple Transaction in One Hour. Select the Yes radio button to allow multiple transactions on the card within one hour. Normally, this is not allowed to avoid fraud.

| The message,<br>"Update Complete" | Company Standards        |  |  |  |  |  |  |  |  |
|-----------------------------------|--------------------------|--|--|--|--|--|--|--|--|
| displays at the top               | Update Complete          |  |  |  |  |  |  |  |  |
| of the page,                      |                          |  |  |  |  |  |  |  |  |
| confirming your                   | Card Number: Search      |  |  |  |  |  |  |  |  |
| changes are saved.                | Employee/Vehicle Number: |  |  |  |  |  |  |  |  |
|                                   | View Card List           |  |  |  |  |  |  |  |  |